**BAPPEDA INHIL** 

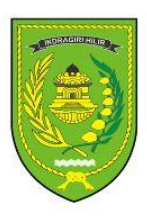

# PETUNJUK TEKNIS APLIKASI SIDAYANG

"APLIKASI INOVASI JURNAL SELODANG MAYANG " BADAN PERENCANAAN PEMBAGUNAN DAERAH KABUPATEN INDRAGIRI HILIR

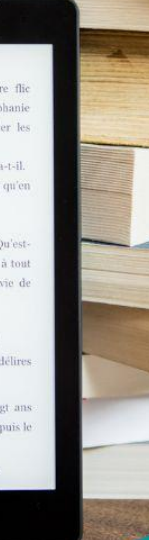

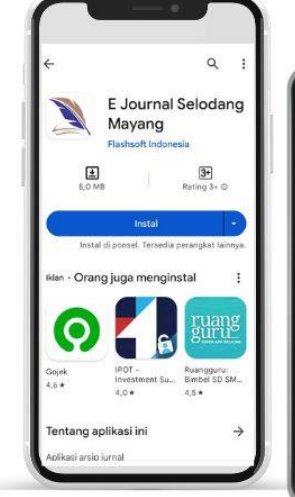

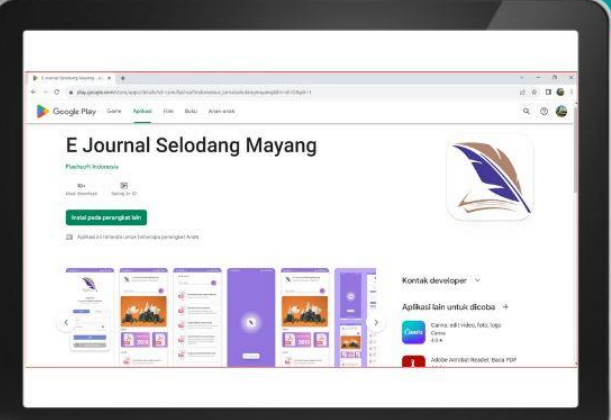

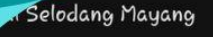

Welcome E-Journal Selodang Mayang

oaten Indraairi Hi

# TATA CARA INOVASI "SIDAYANG" INOVASI APLIKASI SELODANG MAYANG

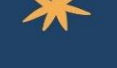

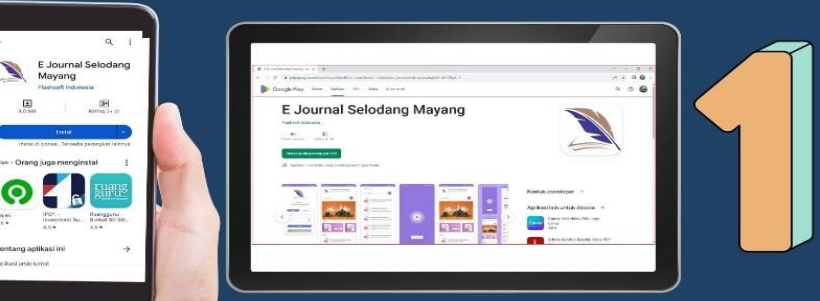

# DONWLOAD APLIKASI

DONWLOAD APLIKASI SIDAYANG (INOVASI SELODANG MAYANG ) MELALUI GOOGLE PLYSOTE DAN APP SOTRE YANG TERSEDIA ATAU MELALAUI WEBSTIE BAPPEDA INHIL ' : Bappeda.inhilkab.go.id/

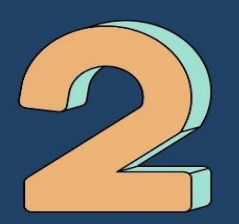

### **BUAT AKUN /LOGIN**

BUAT AKUN PENULIS SAAT PADA HALAMAN DASBORD TERDEPAN APLIAKSI PADA POJOK BAWAH, APABILA SUDAH MEMUKI AKUN LANGSUNG LOCIN PADA MENU

| W<br>E-Journal S<br>Bospeda Ka | elcon<br>eloda | ne<br>ing Mayang<br><sup>Indogri Hill</sup> |
|--------------------------------|----------------|---------------------------------------------|
| Log in                         |                | Register                                    |
| Email                          |                |                                             |
| Password                       |                | O                                           |
|                                | Login          | 4                                           |
|                                | .01            | _                                           |
| G God                          | ogle a         | account                                     |

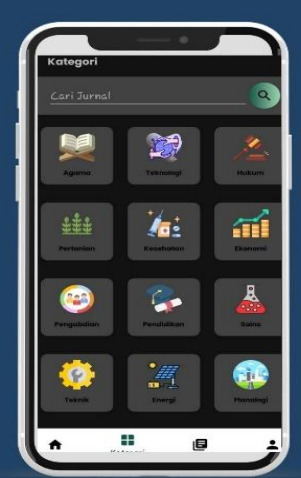

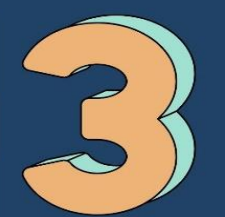

# MENU APLIKASI SIDAYANG

PADA TAMPILAN INI TERDIRI BEBERAPA ITEM YANG MENYUSUN JURNAL ILMIAH BERDASARKAN KLASTER ATAU TEMA

#### **MENU PENCARIAN JURNAL**

MERUPAKN MENU DATABASE JURNAL MAYANG

MENU PENCARIAN DAN JRNAL ILMAIH SELODANG

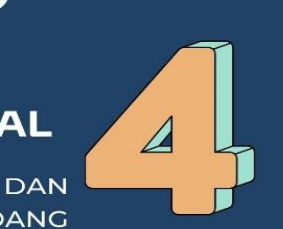

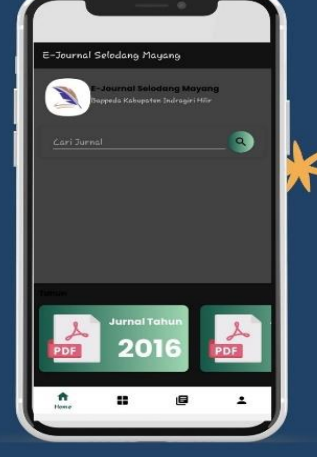

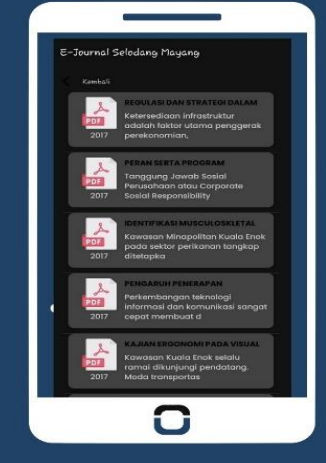

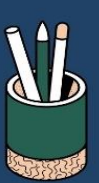

## PANDUAN REGISTRASI JURNAL SELODANG MAYANG

#### BAPPEDA KAB. INDRAGIRI HILIR

| 🛐 🥃 Vol 6 No 2 (2020); JURNAL SELOI 🗙 🕂                                                                                                    | - 0 ×            |
|----------------------------------------------------------------------------------------------------|------------------|
| C      is selodangmayang.com/index.php/bappeda/issue/view/20     Kegister     SELODANG MAYANG                                                                                                    | ☆ ⓒ 🎴 🛧 💽 :      |
| CUTTERING     Archives     About +     Q set       Home / Archives / Vol 6 No 2 (2020); JURNAL SELODANG MAYANG     P-ISSN: 2442.7845     P-ISSN: 2442.7845       Jurnal *SELODANG MAYANG* menerima artikel Ilmiah mengenai hasil penelitian, tinjauan hasil-hasil penelitian, methodology dan pendekatan-pendekatan baru dinjauan hasil-hasil penelitian, methodology dan pendekatan-pendekatan baru dinjauan hasil-hasil penelitian, methodology dan pendekatan-pendekatan baru dinfastruktur, Teknologi, Energi, Sosial, Budaya, Lingkungan, Pertanian, Kesehatan, Pendidikan, Kemaritiman dan lain-lain.     FITKA FUBLIKASI       Tema sentral yang diutamakan adalah tentang Innovasi di bidang Infrastruktur, Ekonomi Kreatif dan DMJ Plus Terintegrasi yang erat kaitannya dengan pembangunan dan pengembangan di Kabupaten Indragiri Hilir.     OVFRIGHT TRANSFER FORM AUTHOR GUIDELINES       DOI: https://doi.org/10.47521/selodangmayangxr6i2     PLAGIARISM CHECKER       Published: 2020-08-28     REVTWER | urdı             |
| Artikel ANALISIS SISTEM PAKAR DIAGNOSA HAMA DAN PENYAKIT PADA TANAMAN PINANG MENGGUNAKAN METODE FORWARD CHAINNING https://ojs.selodangmayang.com/index.php/bappeda/user/register 1 <sup>11</sup> 126                                                                                                    | e<br>ଡ<br>ଜ<br>~ |

#### Klik REGISTRASI

| ojs.selodangmayang.com/index.php/bappeda/user/register | Gr 🕁 😨 🖪 🏚              |
|--------------------------------------------------------|-------------------------|
| SELODANG MAYANG                                        | andinan andire          |
| Current Archives About <del>v</del>                    | Q Search                |
| Home / Register                                        | P-ISSN: 2442-7845       |
| Profile                                                | E-ISSN: 2620-3332       |
| First Name *                                           | ONLINE SUBMISSIONS      |
| saima                                                  | ETIKA PUBLIKASI         |
| Middle Name                                            | EDITORIAL POLICIES      |
|                                                        | COPYRIGHT TRANSFER FORM |
| Last Name *                                            | AUTHOR GUIDELINES       |
| saima                                                  | PLAGIARISM CHECKER      |
| Affiliation *                                          | REVIWER                 |
| Universitas Islam Indragin                             | EDITORIAL TEAM          |
| Country *                                              | INDEXING                |
|                                                        |                         |
| <i>⊾mau</i> =<br>akbaralfa2020@gmail.com               | ZMENYEDNG               |

#### Isi data dengan lengkap

| 📓 🥃 Register   Selodang Mayang: Jum 🗙 🕂                                                                                                    | - 0 ×                                                                                                    |
|----------------------------------------------------------------------------------------------------|----------------------------------------------------------------------------------------------------|
| C is cjsselodangmayang.com/index.php/bappeda/user/register          Login         Email *         iskbaralfa2020@gmail.com         Username *         salma         Password *         ····         Would you be willing to review submissions to this journal?         Vould you be willing to review submissions to this journal?         Y res, request the Reviewer role.         Reviewing Interests         Register         Login | A Control Control |
| SELODANG MAYANG<br>Sekretariat: KANTOR BAPPEDA KABUPATEN INDRAGIRI HILIR                                                                                                    |                                                                                                    |
| 1 Αγασία ΝΟ 4 τελιβία αμανί                                                                                                    | -                                                                                                    |

Isi data dengan lengkap, pastikan USER NAME tidak menggunakan spasi dan menggunakan huruf kecil

#### Kemudian klik REGISTRASI

| 🕅 🥘 Registration complete   Selodang 🗙 🕂                                                                                                    | - 0 ×                                                                                                    |
|----------------------------------------------------------------------------------------------------|----------------------------------------------------------------------------------------------------|
| $\leftarrow$ $\rightarrow$ C $\triangleq$ ojs.selodangmayang.com/index.php/bappeda/user/register                                                                                                    | ⊶ ☆ 😗 📕 🌲 🚳 🗄                                                                                                    |
| <ul> <li>c) c) e ojs.selodangmayang.com/index.php/bappeda/user/register</li> <li>SELODANG MAYANG</li> <li>current Archives About -</li> <li>Home / Registration complete</li> <li>Thanks for registering! What would you like to do next?</li> <li>View Submissions</li> </ul> | • ☆ ☆ ● 2 ★ ● :<br>salma ● •<br>Q Search<br>P-ISSN: 2442-7845<br>E-ISSN: 2620-3332<br>ONLINE SUBMISSIONS                                                                                   |
| <ul> <li>Make a New Submission</li> <li>Edit My Profile</li> <li>Continue Browsing</li> </ul>                                                                                                    | ETIKA PUBLIKASI<br>EDITORIAL POLICIES<br>COPYRIGHT TRANSFER FORM<br>AUTHOR GUIDELINES<br>PLAGIARISM CHECKER<br>REVIWER<br>EDITORIAL TEAM<br>INDEXING<br>Template<br>MERIORANG<br>MERIORANG |

Klim MAKE NEW SUBMISION

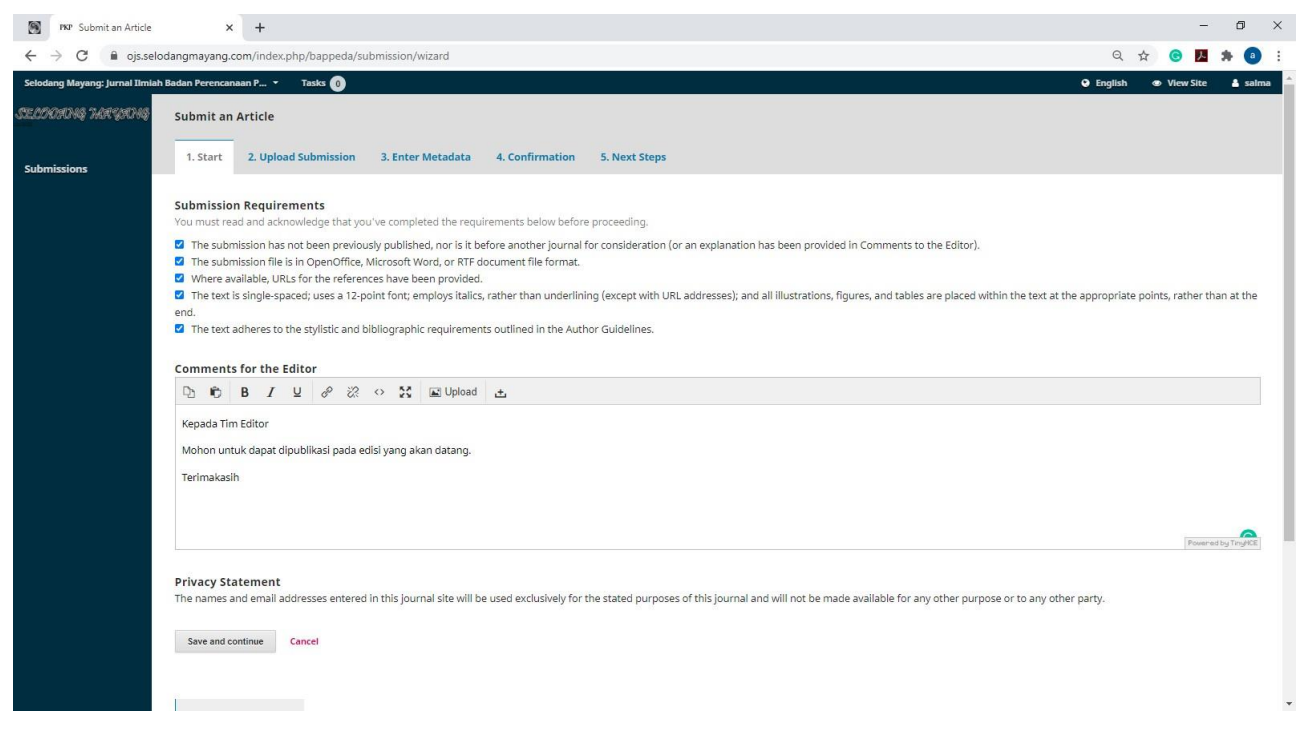

Klik semua pernyataan, isi kolom komentar untuk editor dan klik SAVE AND CONTINUE

| Submit an Article            | × +                                    |                                                                                                    | - 0 ×                |
|------------------------------|----------------------------------------|----------------------------------------------------------------------------------------------------|----------------------|
| ← → C 🔒 ojs.se               | elodangmayang.com/index.php/bappeda/si | bmission/wizard/2?submissionId=182#step-2                                                                                          | Q 🕁 😁 🖪 🏚 🕘 :        |
| Selodang Mayang: Jurnal IIml | lah Badan Perencanaan P.,, 🔹 🛛 Tasks 🔘 |                                                                                                    |                      |
| SECTOR INCOM                 | Submit an Article                      | Upload Submission File                                                                                                    | ×                    |
| Submissions                  |                                        | 1. Upload File 2. Review Details 3. Confirm                                                                                        |                      |
|                              |                                        | Article Component * Select article component Select article component                                                              | Q Search Upload File |
|                              |                                        | Research Instrument<br>Research Antonials<br>Research Results<br>Transcripts<br>Data Analysis<br>Data Set<br>Source Texts<br>Other |                      |
|                              |                                        |                                                                                                    |                      |

Pada article component, pilih ARTICLE TEXT.

| Submit an Article             | × +                                   |                                             |             | - 0 ×                                  |
|-------------------------------|---------------------------------------|---------------------------------------------|-------------|----------------------------------------|
| ← → C 🔒 ojs.sel               | lodangmayang.com/index.php/bappeda/si | ibmission/wizard/2?submissionId=182#step-2  |             | ९ 🕁 🕝 📕 🏚 🔋 :                          |
| Selodang Mayang: Jurnal Ilmla | ah Badan Perencanaan P.,. 🔹 🛛 Tasks 🝈 |                                             |             | 😡 English 🐵 View Site 💧 salma          |
|                               |                                       | Upload Submission File                      | ×           |                                        |
|                               |                                       | 1. Upload File 2. Review Details 3. Confirm |             |                                        |
|                               |                                       | Article Component *<br>Article Text         |             |                                        |
|                               |                                       | Drag and drop a file here to begin upload   | Upload File |                                        |
|                               |                                       | Continue Cancel                             |             |                                        |
|                               |                                       |                                             |             |                                        |
|                               |                                       |                                             |             |                                        |
|                               |                                       |                                             |             |                                        |
|                               |                                       |                                             |             |                                        |
|                               |                                       |                                             |             | Platform &<br>workflow by<br>OJS / PKP |

Setelah itu UPLOAD file jurnal yang dalam bentuk format word. (jangan PDF atau lainnya)

| Submit an Article                                 | × +                                   |                                                            |             | - 0 ×                         |
|---------------------------------------------------|---------------------------------------|------------------------------------------------------------|-------------|-------------------------------|
| $\leftrightarrow$ $\rightarrow$ C $\cong$ ojs.sel | lodangmayang.com/index.php/bappeda/si | bmission/wizard/2?submissionId=182#step-2                  |             | Q 🖈 🞯 📕 🏚 🔋 :                 |
| Selodang Mayang: Jurnal Ilmla                     | h Badan Perencanaan P., 🔹 Tasks 🔘     |                                                            |             | 😡 English 🐵 View Site 💧 salma |
| successive survivale                              | Submit an Article                     | Upload Submission File                                     | ×           |                               |
| Submissions                                       |                                       | 1. Upload File 2. Review Details 3. Confirm                |             |                               |
|                                                   |                                       | Article Component *                                        |             |                               |
|                                                   |                                       | PUBLIC LEAL.                                               |             |                               |
|                                                   |                                       | <ul> <li>salma, Author, panduan registrasi.docx</li> </ul> | Change File |                               |
|                                                   |                                       | Continue Cancel                                            |             |                               |
|                                                   |                                       |                                                            |             |                               |
|                                                   |                                       |                                                            |             |                               |
|                                                   |                                       |                                                            |             |                               |
|                                                   |                                       |                                                            |             |                               |
|                                                   |                                       |                                                            |             |                               |
|                                                   |                                       |                                                            |             |                               |
|                                                   |                                       |                                                            |             |                               |
|                                                   |                                       |                                                            |             |                               |

Klik continue

| Submit an Article              | × +                                  |                                             | - Ø ×                         |
|--------------------------------|--------------------------------------|---------------------------------------------|-------------------------------|
| ← → C 🔒 ojs.sele               | odangmayang.com/index.php/bappeda/si | ibmission/wizard/2?submissionId=182#step-2  | ९ 🕁 🙆 🖪 🏚 🔋 :                 |
| Selodang Mayang: Jurnal IImlal | h Badan Perencanaan P.,, 🔹 🛛 Tasks 🝈 |                                             | ⊕ English ⊕ View Site 🛔 salma |
| anoonal waland                 |                                      | Upload Submission File                      | ×                             |
| Submissions                    |                                      | 1. Upload File 2. Review Details 3. Confirm |                               |
|                                |                                      | salma, Author, panduan registrasi.docx      | Q Search Upload File          |
|                                |                                      | Continue Cancel                             |                               |
|                                |                                      |                                             |                               |
|                                |                                      |                                             |                               |
|                                |                                      |                                             |                               |
|                                |                                      |                                             |                               |
|                                |                                      |                                             |                               |
|                                |                                      |                                             |                               |
|                                |                                      |                                             |                               |

Klik EDIT

| TSP Submit an Article         | x +                                  |                                         |            |     | - 0 ×                                  |
|-------------------------------|--------------------------------------|-----------------------------------------|------------|-----|----------------------------------------|
| ← → C in ojs.sel              | odangmayang.com/index.php/bappeda/si | ubmission/wizard/2?submissionId=182#ste | p-2        |     | 익 ☆ ⓒ 🎵 🛊 🗿 :                          |
| Selodang Mayang: Jurnal Ilmla | h Badan Perencanaan P.,. 🔹 Taska 👩   |                                         |            | . 0 | English @ View Site 🔺 salma            |
| ангаану энерану               | Submit an Article                    | Upload Submission File                  |            | ×   |                                        |
| Submissions                   |                                      | 1. Upload File 2. Review Details        | 3. Confirm |     |                                        |
|                               |                                      | salma, Author, panduan registrasi docx  |            |     | Q Search Upload File                   |
|                               |                                      | docx 🖂 1002KB                           |            |     |                                        |
|                               |                                      | Continue Cancel                         |            |     |                                        |
|                               |                                      |                                         |            |     |                                        |
|                               |                                      |                                         |            |     |                                        |
|                               |                                      |                                         |            |     |                                        |
|                               |                                      |                                         |            |     |                                        |
|                               |                                      |                                         |            |     |                                        |
|                               |                                      |                                         |            |     |                                        |
|                               |                                      |                                         |            |     |                                        |
|                               |                                      |                                         |            |     |                                        |
|                               |                                      |                                         |            |     |                                        |
|                               |                                      |                                         |            |     |                                        |
|                               |                                      |                                         |            |     | Platform &<br>workflow by<br>OIS / PKP |
|                               |                                      |                                         |            |     | - pr 124                               |

Rubah Judul sesuai dengan judul Jurnal yang akan di upload

| Submit an Article                             | × +                                              |                                         |                  |              | - 0 ×                         |
|-----------------------------------------------|--------------------------------------------------|-----------------------------------------|------------------|--------------|-------------------------------|
| $\leftrightarrow$ $\rightarrow$ C $$ ojs.seld | odangmayang.com/index.php/bappeda/su             | ubmission/wizard/2?submissionId=182#ste | :p-2             |              | ର 🕁 🕝 🗾 🗯 🕘 :                 |
| Selodang Mayang: Jurnal Ilmiah                | n Badan Perencanaan P.,, 🔹 🛛 Tasks 🔘             |                                         |                  |              | 🛛 English 🐵 View Site 💧 salma |
| акоттранданд                                  |                                                  | Upload Submission File                  |                  | ×            |                               |
| Submissions                                   |                                                  | 1. Upload File 2. Review Details        | 3. Confirm       |              |                               |
|                                               |                                                  |                                         | File Added       |              |                               |
|                                               | <ul> <li>339-1 panduan registrasi.doc</li> </ul> |                                         | Add Another File | Article Text |                               |
|                                               |                                                  |                                         |                  |              |                               |
|                                               |                                                  | Complete Cancel                         |                  |              |                               |
|                                               |                                                  |                                         |                  |              |                               |
|                                               |                                                  |                                         |                  |              |                               |
|                                               |                                                  |                                         |                  |              |                               |
|                                               |                                                  |                                         |                  |              |                               |
|                                               |                                                  |                                         |                  |              |                               |
|                                               |                                                  |                                         |                  |              |                               |
|                                               |                                                  |                                         |                  |              |                               |
|                                               |                                                  |                                         |                  |              |                               |
|                                               |                                                  |                                         |                  |              |                               |

#### Klik COMPLETE

| PKP Submit an Article                        | x +                                                                           | - 0 ×                                  |
|----------------------------------------------|-------------------------------------------------------------------------------|----------------------------------------|
| $\leftrightarrow$ $\rightarrow$ C $$ ojs.sel | odangmayang.com/index.php/bappeda/submission/wizard/2?submissionId=182#step-2 | ର୍ 🕁 🧿 🦉 🏚 🕘 :                         |
| Selodang Mayang: Jurnal Ilmia                | h Badan Perencanaan P 🔻 Tasks 🔕                                               | English                                |
| SELDONING HARGOING                           | Submit an Article                                                             |                                        |
| Submissions                                  | 1. Start 2. Upload Submission 3. Enter Metadata 4. Confirmation 5. Next Steps |                                        |
|                                              | Submission Files                                                              | Q Search Upload File                   |
|                                              | B 339-1 panduan registrasi.docx     Article Text                              |                                        |
|                                              | Save and continue Cancel                                                      |                                        |
|                                              |                                                                               | Platform &<br>workflow by<br>OJS / PKP |

Klik SAVE AND COUNTINUE

| 9                               | PKP Submit an        | Article × +                                                                    |                                                        |                         |        |                 |                 | - 0                | ×   |
|---------------------------------|----------------------|--------------------------------------------------------------------------------|--------------------------------------------------------|-------------------------|--------|-----------------|-----------------|--------------------|-----|
| $\leftrightarrow$ $\rightarrow$ | C 🔒                  | ojs.selodangmayang.com/index.php/bappeda/subm                                  | ission/wizard/2?submissionId=182#ste                   | p-2                     |        |                 | ର 🕁 🤇           | ) 🖪 🛪 🔕            | :   |
| Selodang Mi                     | ayang: Jurnal Ilmiah | h Badan Perencanaan P 🔹 Tasks 🔕                                                |                                                        |                         |        |                 | @ English       | 👁 View Site 🛔 salm | a 🔺 |
| SECOM                           | 4 76N 90N 4          | Submit an Article                                                              |                                                        |                         |        |                 |                 |                    |     |
| Submissio                       | ns                   | 1. Start 2. Upload Submission 3. Enter Metadata 4. 6                           | onfirmation 5. Next Steps                              |                         |        |                 |                 |                    | ų   |
|                                 |                      | Prefix                                                                         | Title *                                                |                         |        |                 |                 |                    |     |
|                                 |                      | Examples: A. The                                                               |                                                        |                         |        |                 |                 |                    |     |
|                                 |                      | Subtitle                                                                       |                                                        |                         |        |                 |                 |                    |     |
|                                 |                      |                                                                                |                                                        |                         |        |                 |                 |                    |     |
|                                 |                      | The optional subtitle will appear after a colon (.), following the main title. |                                                        |                         |        |                 |                 |                    |     |
|                                 |                      | Abstract *                                                                     |                                                        |                         |        |                 |                 |                    |     |
|                                 |                      |                                                                                | Upload 🛃                                               |                         |        |                 |                 |                    |     |
|                                 |                      |                                                                                |                                                        |                         |        |                 |                 |                    |     |
|                                 |                      |                                                                                |                                                        |                         |        |                 |                 |                    |     |
|                                 |                      |                                                                                |                                                        |                         |        |                 |                 |                    |     |
|                                 |                      |                                                                                |                                                        |                         |        |                 |                 | Francisco Travelor |     |
|                                 |                      |                                                                                |                                                        |                         |        |                 |                 |                    |     |
|                                 |                      | List of Contributors                                                           |                                                        |                         |        |                 |                 | Add Contributor    |     |
|                                 |                      | Name                                                                           |                                                        | E-mail                  | Role   | Primary Contact | In Browse Lists |                    |     |
|                                 |                      | <ul> <li>salma salma</li> </ul>                                                |                                                        | akbaralfa2020@gmail.com | Author | 8               | ₩.              |                    |     |
|                                 |                      |                                                                                |                                                        |                         |        |                 |                 |                    |     |
|                                 |                      |                                                                                |                                                        |                         |        |                 |                 |                    |     |
|                                 |                      | Submission Metadata                                                            | reational standard used to describe lournal context    |                         |        |                 |                 |                    |     |
|                                 |                      | These specifications are observed on the bubin core metadata set, an inte      | metorial atendario dalla lo describe judi nel content. |                         |        |                 |                 |                    |     |
|                                 |                      | Additional Refinements                                                         |                                                        |                         |        |                 |                 |                    |     |
|                                 |                      | Reywords                                                                       |                                                        |                         |        |                 |                 |                    |     |
|                                 |                      |                                                                                |                                                        |                         |        |                 |                 |                    |     |
|                                 |                      | Save and continue Cancel                                                       |                                                        |                         |        |                 |                 |                    |     |
|                                 |                      |                                                                                |                                                        |                         |        |                 |                 |                    | *   |

Isi data yang ada tanda bintang merah saja, judul sesuai judul jurnal, abstrak dalam Bahasa Indonesia dan inggris, keyword..

Jika bukan penulis tunggal, maka klik ADD CONTRIBUTOR dan isi sesuai petunjuk

Kemudian klik SAVE AND COUNTINUE

|                          | PKP Submita        | n Article X                       | +                                    |                         |                          |                    |                   |                     |                         |                 |  |     | -         | - 0                   | ×                        |
|--------------------------|--------------------|-----------------------------------|--------------------------------------|-------------------------|--------------------------|--------------------|-------------------|---------------------|-------------------------|-----------------|--|-----|-----------|-----------------------|--------------------------|
| $\leftarrow \rightarrow$ | C                  | ojs.selodangmayang.co             | om/index.php/bappeda/s               | ubmission/wizard        | l/3?submissionlo         | d=182              |                   |                     |                         |                 |  | 요 ☆ | <u></u>   | * (                   | :                        |
| Selodang M               | ayang: Jurnal Ilmi | ah Badan Perencanaan P.,, 🍷 🏾 Tas | × 0                                  |                         |                          |                    |                   |                     |                         |                 |  |     | English a | View Site             | 🛔 saima                  |
| SELOOD                   | 48 7415 921948     | Submit an Article                 |                                      |                         |                          |                    |                   |                     |                         |                 |  |     |           |                       |                          |
| Submissio                | ins                | 1. Start 2. Upload Sub            | mission 3. Enter Metadata            | 4. Confirmation         | 5. Next Steps            |                    |                   |                     |                         |                 |  |     |           |                       |                          |
|                          |                    | Your submission has been up       | oaded and is ready to be sent. You r | may go back to review a | nd adjust any of the inf | formation you have | entered before co | ontinuing. When you | are ready, click "Finis | sh Submission". |  |     |           |                       |                          |
|                          |                    | Finish Submission Cance           |                                      |                         |                          |                    |                   |                     |                         |                 |  |     |           |                       |                          |
|                          |                    |                                   |                                      |                         |                          |                    |                   |                     |                         |                 |  |     |           |                       |                          |
|                          |                    |                                   |                                      |                         |                          |                    |                   |                     |                         |                 |  |     |           |                       |                          |
|                          |                    |                                   |                                      |                         |                          |                    |                   |                     |                         |                 |  |     |           |                       |                          |
|                          |                    |                                   |                                      |                         |                          |                    |                   |                     |                         |                 |  |     |           |                       |                          |
|                          |                    |                                   |                                      |                         |                          |                    |                   |                     |                         |                 |  |     |           |                       |                          |
|                          |                    |                                   |                                      |                         |                          |                    |                   |                     |                         |                 |  |     |           |                       |                          |
|                          |                    |                                   |                                      |                         |                          |                    |                   |                     |                         |                 |  |     |           |                       |                          |
|                          |                    |                                   |                                      |                         |                          |                    |                   |                     |                         |                 |  |     |           |                       |                          |
|                          |                    |                                   |                                      |                         |                          |                    |                   |                     |                         |                 |  |     |           |                       |                          |
|                          |                    |                                   |                                      |                         |                          |                    |                   |                     |                         |                 |  |     |           |                       |                          |
|                          |                    |                                   |                                      |                         |                          |                    |                   |                     |                         |                 |  |     |           |                       |                          |
|                          |                    |                                   |                                      |                         |                          |                    |                   |                     |                         |                 |  |     |           |                       |                          |
|                          |                    |                                   |                                      |                         |                          |                    |                   |                     |                         |                 |  |     |           |                       |                          |
|                          |                    |                                   |                                      |                         |                          |                    |                   |                     |                         |                 |  |     |           |                       |                          |
|                          |                    |                                   |                                      |                         |                          |                    |                   |                     |                         |                 |  |     |           |                       |                          |
|                          |                    |                                   |                                      |                         |                          |                    |                   |                     |                         |                 |  |     |           | Plat<br>work<br>OJS / | form &<br>flow by<br>PKP |
|                          |                    |                                   |                                      |                         |                          |                    |                   |                     |                         |                 |  |     |           |                       |                          |

Klik FINISH SUBMISION

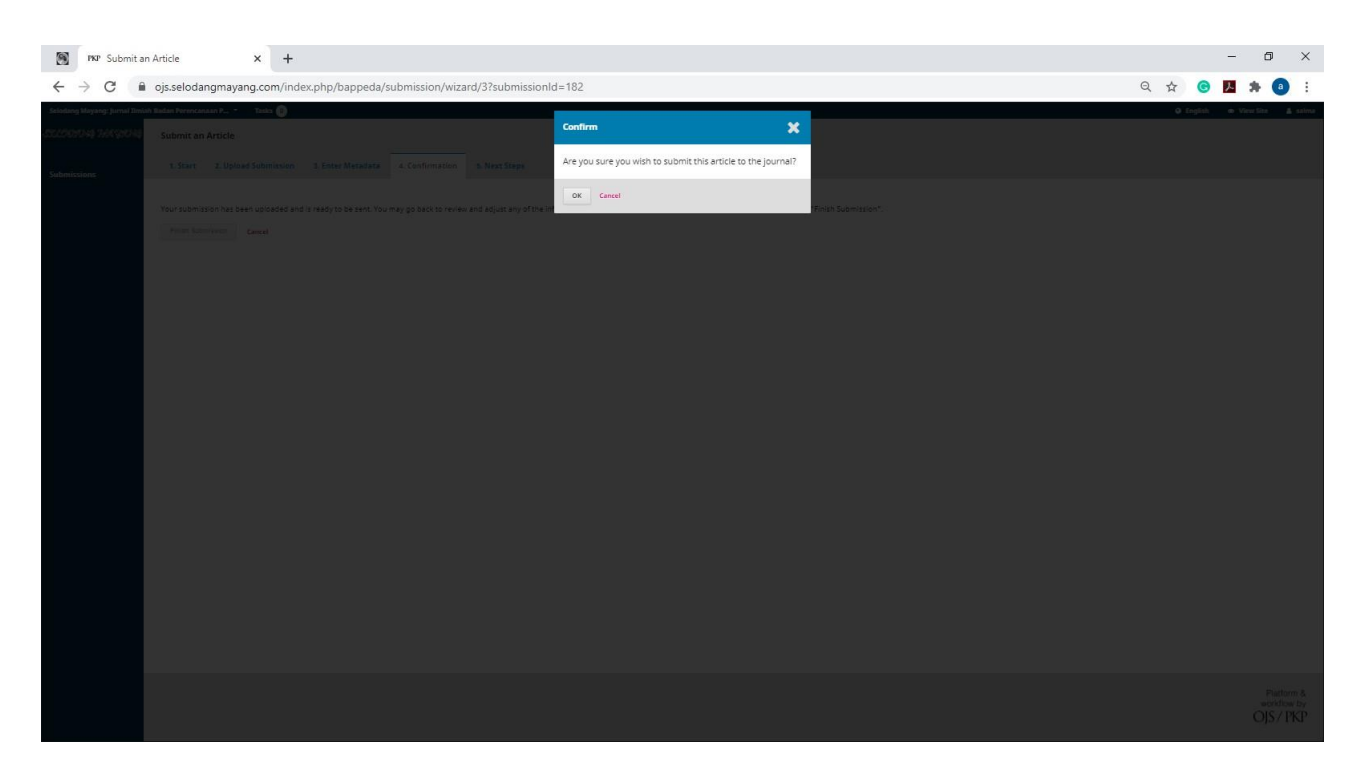

Klik OK

| 🕅 INF Submit an Article X +                                                                                                    | - 0 ×                                  |
|----------------------------------------------------------------------------------------------------|----------------------------------------|
| ← → C 🔒 ojs.selodangmayang.com/index.php/bappeda/submission/wizard/3?submissionId=182#                                                                                       | Q 🕁 🙆 🖪 🗯 🕘 :                          |
| Solidariy Maysay Jumai Thilah Balan Nerwacanaa P Tahla 💿                                                                                                    | 🗣 English 👁 View Site 🛔 salma          |
| 022/08/94 74K 2019 Submit an Article                                                                                                    |                                        |
| Submitsions 1. Start 2. Uplead Submission 3. Enter Metadata 4. Confirmation 5. Next Steps                                                                                    |                                        |
| Submission complete<br>The Submission for unit integration with Substance Markers: Fursh Testan Descenses and Descensionan Datash Kabupatan Todaput Ally                     |                                        |
| inank you nor your interest in publishing with Selovang Mayang. Jurna lumian badan Perekanaan Peribangunan Gaeran kabupaten Indregri huir.                                   |                                        |
| What Happens Next?                                                                                                    |                                        |
| The journal has been notified or your submission, and you ve been emailed a commission for your records. Once the editor has reviewed the submission, they will contact you. |                                        |
| Berler Dissontision     Create a new submission     Berlurn to your debloard                                                                                                 |                                        |
|                                                                                                    | Platform &<br>workflow by<br>OJS / PKP |

Selesai, jika ada file yang akan di uplod, maka klik Create a New Submision,

Atau keluar dengan klik logout Nama anda yang berada pada sisi kanan atas.

TERIMAKASIH